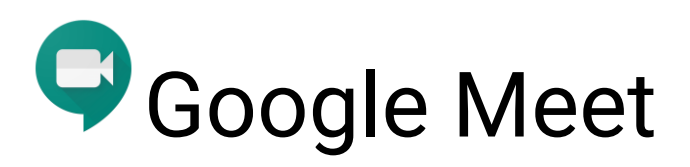

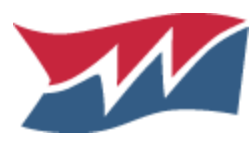

How to join live instruction from your teacher

## Step 1: Go to Google Classroom

Student will go to <u>www.classroom.google.com</u>

Student will click on assigned teacher's unique Google Classroom

## Step 2: Click Google Meet Icon

Click on the Classwork Tab Header

Click on the Google Meet Icon to Launch Meeting

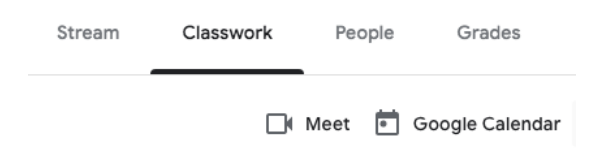

## Step 3: Join Meeting

Enable/Allow Camera and Microphone then choose "Join Now"

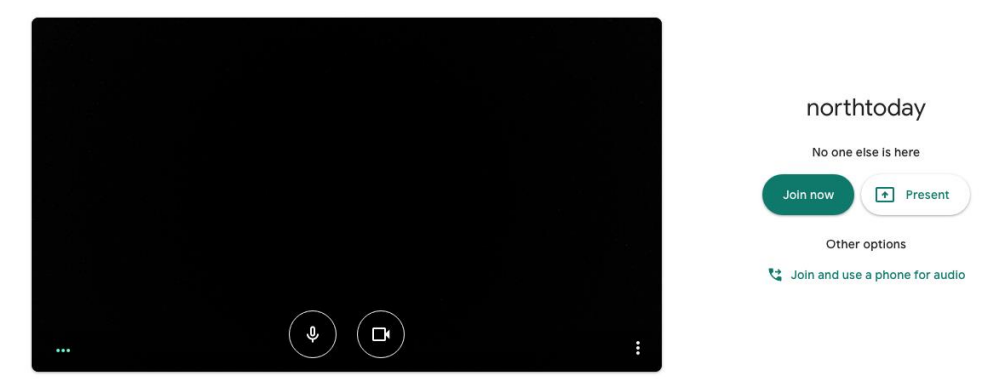

Mute your microphone in Google Meet once you enter

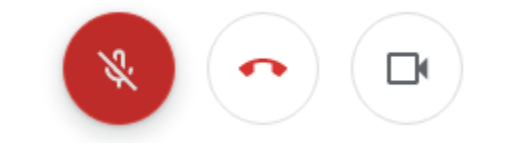

Enable your chat window for asking questions

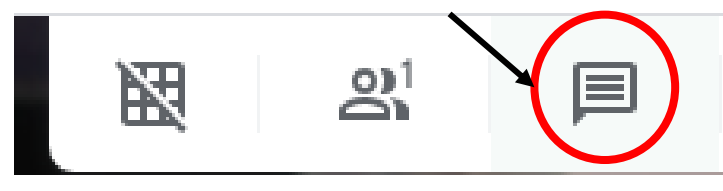